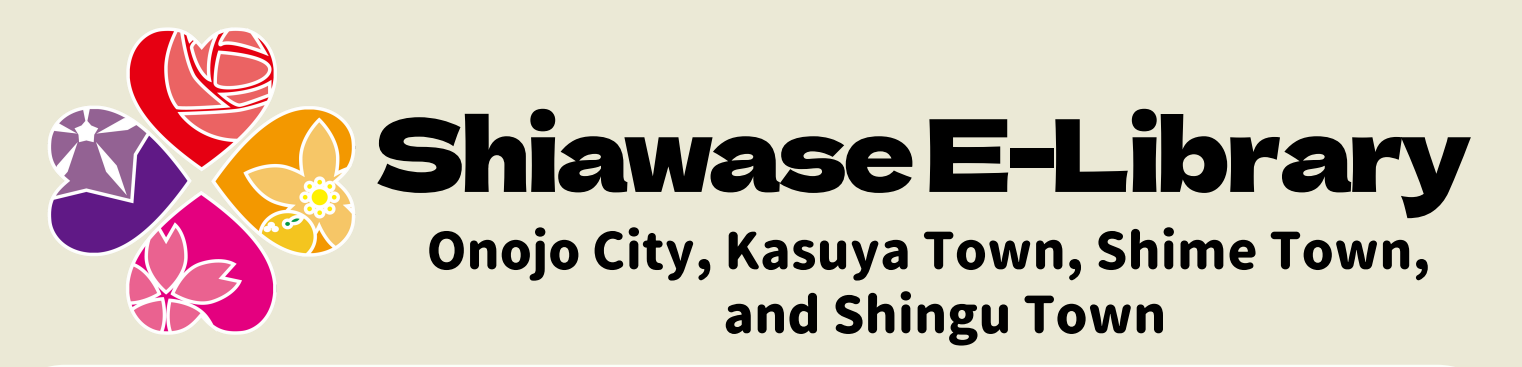

You can read e-books for free anytime, anywhere on the internet using your personal computer, smartphone, or tablet device. You are responsible for your own usage fees.

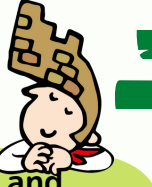

The e-library is very convenient!

You can borrow and return e-books without visiting the library. You don't need to worry about forgetting to return them, as there is an automatic return function.

You can change the font size and color of the text. Some books also have an audio reading function. In the usage support site for visually impaired people, you can search, borrow, and browse books that are compatible with audio reading software.

## Residents, commuters, and students of Onojo City are eligible.

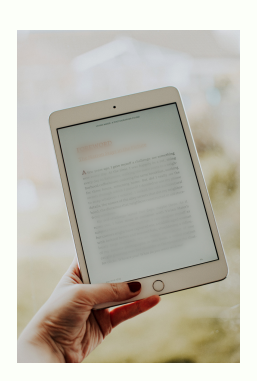

Those who live, commute to, or study in Onojo City and have a valid "Madokapia library user card" can use the e-library.

- $\cdot$  If you live in the city and have a valid card, you can use it immediately.
- If you commute to or study in the city, please bring your card and a certificate that confirms your workplace or study in the city.
- If you do not have a card or if it has expired, please bring a document that confirms your name, address, and date of birth to register or update your user information at the Madokapia library.
- If you cannot visit the library, please visit the Madokapia library website.

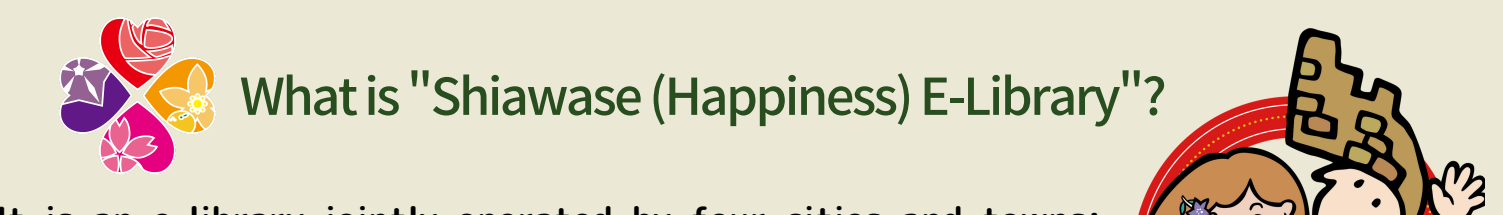

It is an e-library jointly operated by four cities and towns: Onojo City, Kasuya Town, Shime Town, and Shingu Town. We deliver "happiness" to our residents through reading.

For those who live, commute to, or study in Kasuya Town, Shime Town, and Shingu Town, please contact your local library.

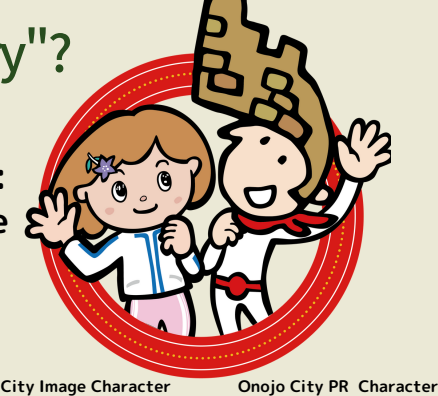

"Onojo Joe'

'Madokachan"

Onojo Madokapia Library

## How to use

#### **①Access the e-library**

Access "Shiawase E-Library" from the following.

- URL https://web.d-library.jp/4awase2023/g0101/top/
- Click (tap) the e-library banner on the Madokapia library website.

### <sup>2</sup>Log in

Enter your user ID and password on the Shiawase E-Library website.

• The user ID is "j" (lowercase) and the number on your library user Shiawase E-Library QR Code card (half-width).

• The password is your date of birth in the format of eight digits.

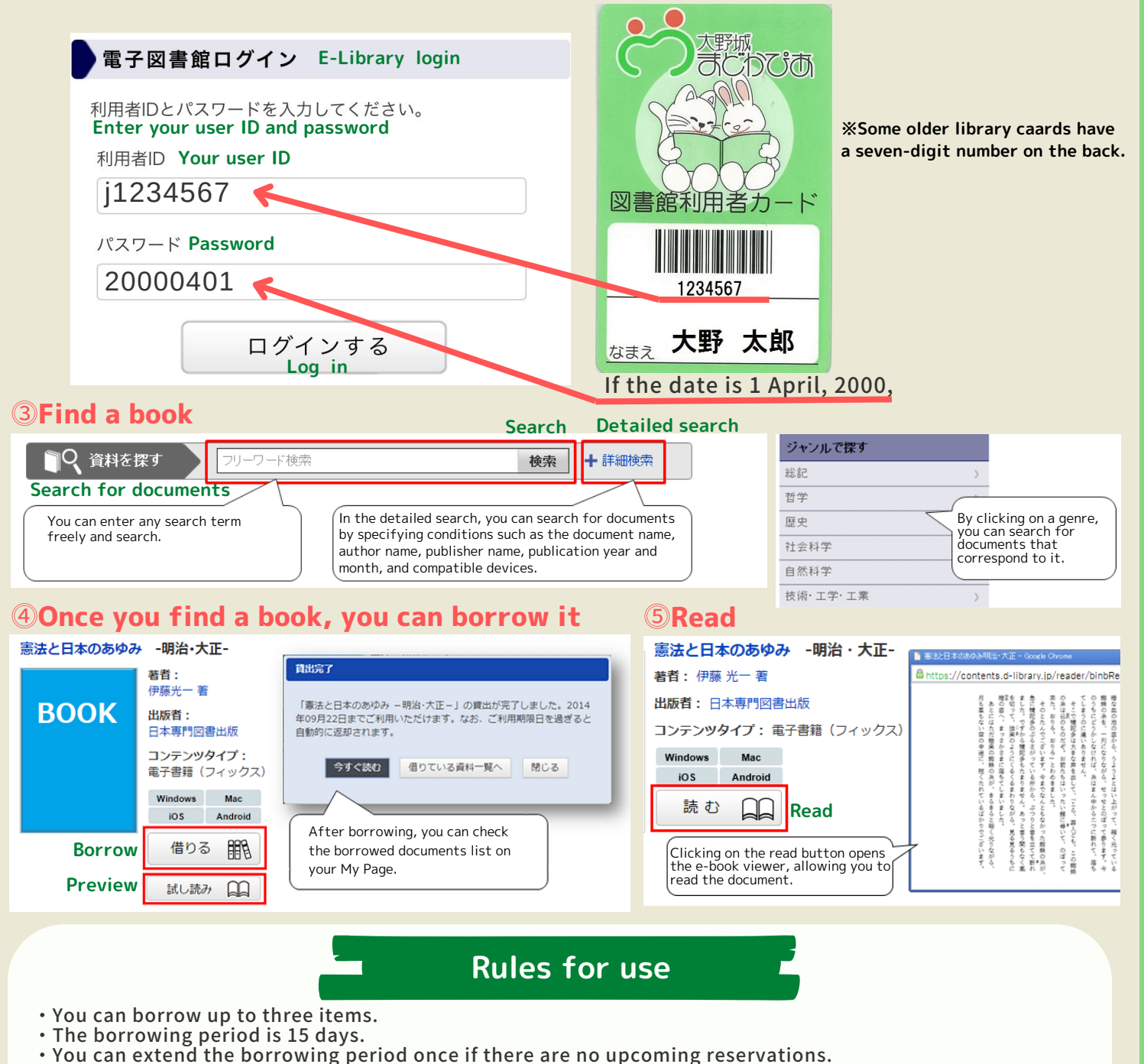

%Please check your reservation status on My Page, as there will be no notification when the reserved e-book becomes available.

# 😁 Onojo Madokapia Library

You can reserve up to three items.
The reservation holding period is 8 days.

2-3-1 Akebono-machi, Onojo City TEL:092-586-4010 FAX:092-586-4011 URL http://www.madokapialibrary.jp

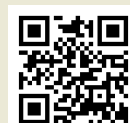

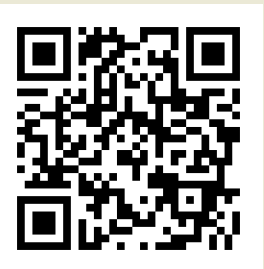

Madokapia Library QR code